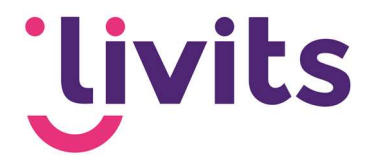

# 1. Wachtwoord herstellen - Stappenplan

Bij problemen met het herstellen van het wachtwoord via de website zijn er een aantal stappen die nagelopen kunnen worden om het probleem te achterhalen.

## 1.1. Ingelogd blijven

Kijk na of het vinkje voor 'ingelogd blijven' uit staat. Indien dit aangevinkt is slaat de browser het oude wachtwoord op en wordt dit overschreven zodra je het wachtwoord probeert te resetten.

#### 1. <u>Nieuwe browsersessie</u>

Om zeker te zijn dat de browser geen oud wachtwoord onthoudt kun je het wachtwoord het beste herstellen in een nieuwe sessie van de browser.

#### Voor Internet Explorer:

Ga links bovenin naar 'bestand' en klik op 'nieuwe sessie'. Een nieuw venster van Internet Explorer verschijnt als de nieuwe sessie.

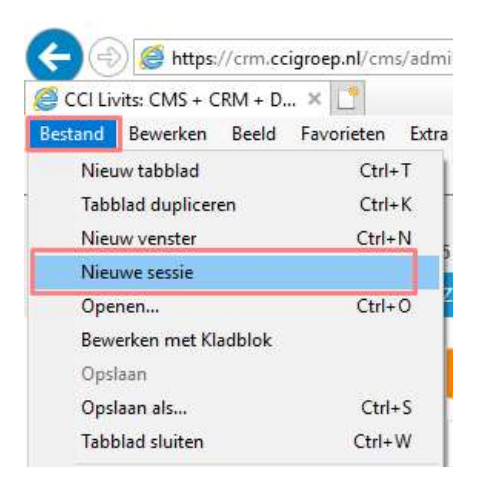

## Voor Google Chrome:

Klik op de 3 puntjes in de rechterbovenhoek van de browser. Selecteer 'nieuw incognito venster'. Een zwart incognito venster start als nieuwe sessie.

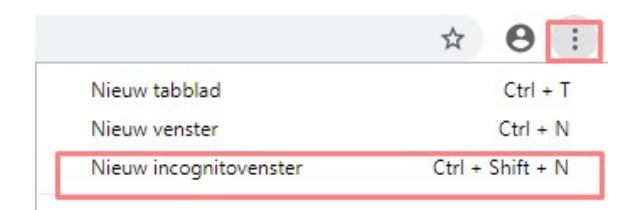

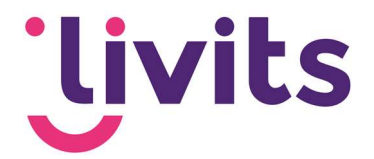

Kopieer dan de reset wachtwoord link vanuit de mail > rechtermuisknop > kopieer hyperlink (niet op de link klikken vanuit de mail!)

Plak deze link in het nieuwe venster van de browser en herstel het wachtwoord. Na het instellen van het nieuwe wachtwoord ben je meteen ingelogd, dit is te zien in de rechterbovenhoek van je scherm.

#### 2. <u>Browserhistorie verwijderen</u>

Als dit lukt, dan is het raadzaam om daarna de cookies en cache van de browser te verwijderen zodat het oude wachtwoord verwijderd wordt uit de geschiedenis.

#### **Voor Internet Explorer:**

Ga naar het tandwiel in de rechterbovenhoek van de browser. Klik op 'Internetopties'. Op het tabblad 'Algemeen' bevindt zich een onderdeel Browsegeschiedenis. Klik hier op verwijderen, en in de pop-up die daarna volgt ook. De standaard instellingen zijn hier voldoende.

| ternetopties                                       |                                                     |                                | ? ×                                      | Browsegeschiedenis verwijderen                                                                                                    |  |
|----------------------------------------------------|-----------------------------------------------------|--------------------------------|------------------------------------------|----------------------------------------------------------------------------------------------------|--|
| Verbindingen Programma's Geavanceerd               |                                                     | Geavanceerd                    | Gegevens van favoriete websites behouden |                                                                                                    |  |
| Algemeen                                           | Beveiliging                                         | Privacy                        | Inhoud                                   | Cookies en tijdelijke internetbestanden opslaan waarmee de instellingen<br>voor uw favoriete websites behouden blijven en deze websites sneller<br>worden weergegeven.              |  |
| Als u tabl<br>opgeven                              | oladen op de startpagina<br>op een aparte regel.    | a wilt maken,                  | moet u elk adres                         | Tijdelijke internetbestanden en websitebestanden<br>Kopieën van webpagina's, afbeeldingen en media die worden<br>ongeslagen voor spellere weergave                                  |  |
| about:/                                            | VewsFeed                                            |                                | 0                                        | Cookies en websitegegevens                                                                                                    |  |
| Huidige gebruiken                                  | Standaard gebruiken                                 | Nieuw ta                       | bblad gebruiken                          | Bestanden of databases die door websites op uw computer worden<br>opgeslagen om voorkeuren op te slaan of de prestaties van de website<br>te verbeteren.                            |  |
| Onstarten                                          | -                                                   |                                | -                                        | Geschiedenis                                                                                                    |  |
|                                                    | tabbladen van de laatste                            | a cassia                       |                                          | Lijst met bezochte websites.                                                                                                    |  |
| Beginnen met                                       | tartoagina                                          | e sessie                       |                                          | Downloadgeschiedenis                                                                                                    |  |
| Cobeginnen met startpagina                         |                                                     |                                |                                          | Lijst met bestanden die u hebt gedownload.                                                                                                    |  |
| De weergave van webpagina's op tabbladen Tabbladen |                                                     |                                |                                          | ☐ Formuliergegevens                                                                                                    |  |
|                                                    |                                                     |                                |                                          | Opgeslagen informatie die u in formulieren hebt opgegeven.                                                                                                    |  |
| Browsegeschiedenis                                 |                                                     |                                |                                          | Wachtwoorden                                                                                                    |  |
| Tijdelijke bestande<br>wachtwoorden en             | en, geschiedenis, cookie<br>informatie in webformul | s, opgeslager<br>ieren verwiid | n<br>Ieren.                              | Opgeslagen wachtwoorden die automatisch worden ingevuld als u zich<br>opnieuw bij een eerder bezochte website aanmeldt.                                                             |  |
| Browsegeschie                                      | denis verwijder <u>en bij af</u>                    | duiten                         |                                          | Gegevens voor Traceerbeveiliging, ActiveX-filtering en Do Not<br>Track<br>Fen list met websites die zijn uitgesloten voor filtering, met gegevens                                   |  |
| Vormgeving                                         | Verw                                                | ijderen                        | Instellingen                             | die door Traceerbeveiliging worden gebruikt om vast te stellen welke<br>sites mogelijk automatisch gegevens delen over uw bezoek en met<br>uitzonderingen op Do Not Track verzoeken |  |
| Kleuren                                            | Talen Let                                           | tertypen                       | Toegankelijkheid                         |                                                                                                    |  |
|                                                    | ОК                                                  | Annuler                        | en Toepassen                             | Meer informatie over het<br>verwijderen van de<br>browseneschiedenis                                                                                                    |  |

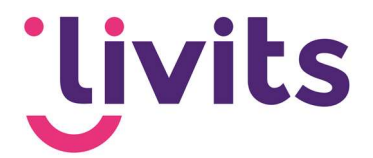

## Voor Google Chrome:

Klik op de 3 puntjes in de rechterbovenhoek. Selecteer hier 'geschiedenis' en in de pop-up nogmaals geschiedenis.

|                                                                                |                                | ☆ <b>0</b> :         |
|--------------------------------------------------------------------------------|--------------------------------|----------------------|
| Klantenma: 🗅 Intranet - Wave over: 🚺 Microsoft Teams À Actuele vertrektijden 🗋 | Nieuw tabblad<br>Nieuw venster | Ctrl + T<br>Ctrl + N |
|                                                                                | Nieuw incognitovenster         | Ctrl + Shift + N     |
| Geschiedenis dt - H                                                            | Geschiedenis                   | •                    |
| Recent gesloten                                                                | Downloads<br>Bladwiizers       | Ctrl + J             |

Klik op browsegegevens wissen in het linker menu van de pagina.

| Geschiedenis               |      |
|----------------------------|------|
| Chrome-geschiedenis        |      |
| Tabbladen van andere appar | aten |
| Browsegegevens wissen      |      |

Een pop-up venster verschijnt nu. Klik hier op 'gegevens wissen'. De standaard instellingen zijn ook hier voldoende.

#### 3. <u>Opnieuw inloggen</u>

Nadat alle bovenstaande stappen zijn doorlopen kun je opnieuw inloggen met het nieuwe wachtwoord. Het vinkje voor 'ingelogd blijven' kan weer aangezet worden als dat gewenst is.

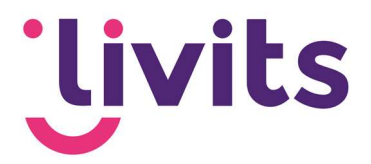

| Browsegegevens wissen |                         |                                            |  |  |  |
|-----------------------|-------------------------|--------------------------------------------|--|--|--|
|                       | Basis                   | Geavanceerd                                |  |  |  |
| Periode               | Afgelopen uur           | •                                          |  |  |  |
| Bro                   | owsegeschiedenis        |                                            |  |  |  |
| Wi                    | st de geschiedenis en a | automatische aanvullingen in de adresbalk. |  |  |  |
| Co                    | okies en andere sitegeo | gevens                                     |  |  |  |
| Hie                   | ermee word je uitgelogo | l van de meeste sites.                     |  |  |  |
| Ge                    | cachte afbeeldingen en  | bestanden                                  |  |  |  |
| 🖌 🖌                   | ermee wordt minder dai  | n 458 MB vrijgemaakt. Sommige sites kunnen |  |  |  |
|                       |                         |                                            |  |  |  |

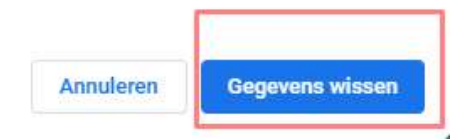